NEaD - Núcleo de Educação a Distância da Unesp

# Guia rápido para sala virtual

## Para palestrantes e convidados

André Luís Rodrigues Ferreira andre@unesp.br

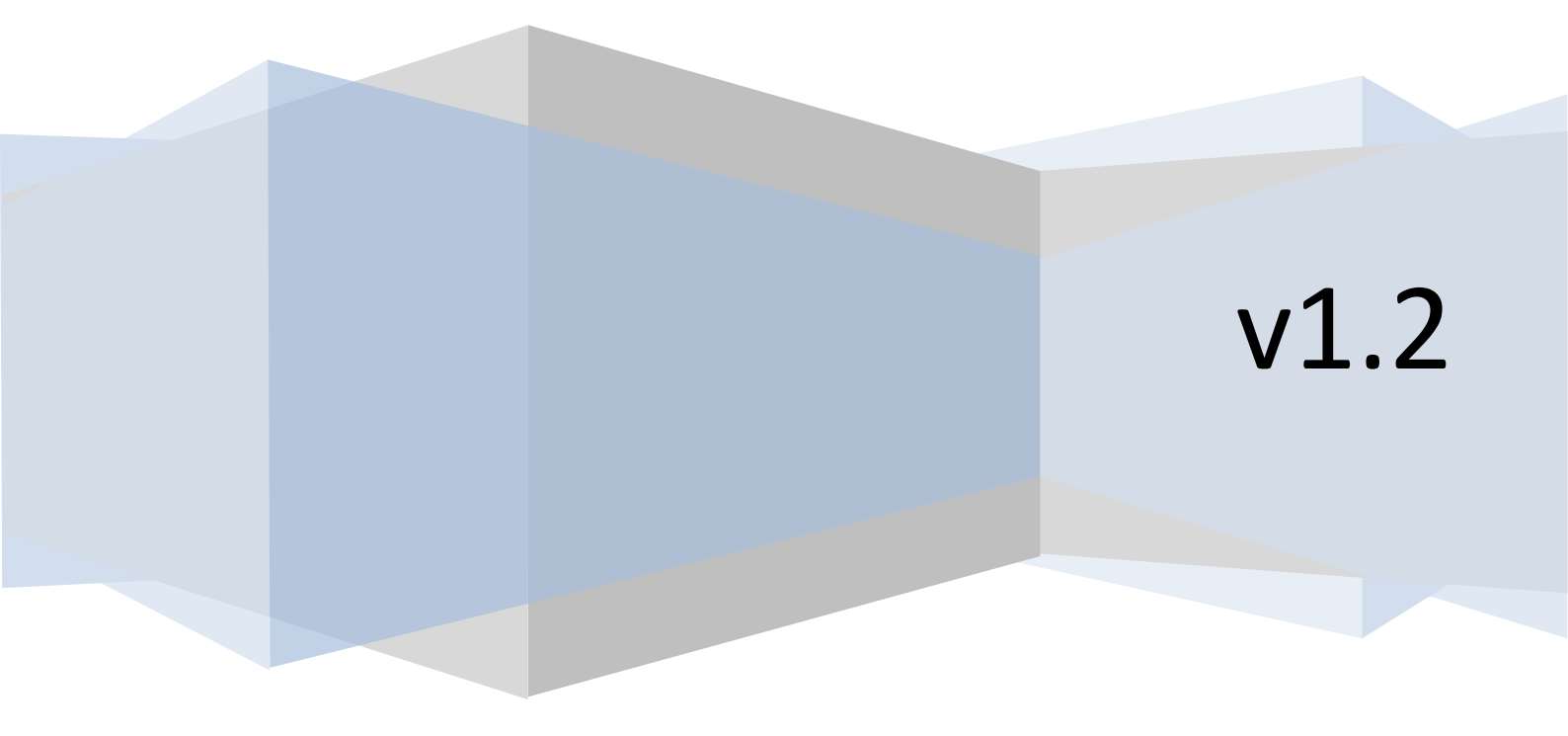

### Sumário

| Revisões |
|----------|
|----------|

#### I - Sala Virtual - Preparação do usuário

| 1 - Testes de conectividade: | 4 |
|------------------------------|---|
| 2 - Requisitos técnicos:     | 4 |
| 3 - Testar o áudio           | 4 |

#### II - Sala Virtual - Guia do Palestrante

| 1- Como se cadastrar na sala virtual?                | 9  |
|------------------------------------------------------|----|
| 2 - Uma vez cadastrado, como eu crio uma reunião?    | 10 |
| 3 - Já criei a sala, como convidar os participantes? | 14 |
| 4 - Na hora da reunião, o que devo fazer?            | 14 |
| 5 - Como aprovo a entrada de meus convidados?        | 17 |
| 6. Caso tenha problemas com áudio, o que fazer?      | 18 |
|                                                      |    |

| erências 19 |
|-------------|
| erências1   |

### Revisões

| Autoria        | data       | Versão | revisão                                 |
|----------------|------------|--------|-----------------------------------------|
| André Ferreira | 14/04/2011 | 1.0    | Elaboração do documento.                |
| andre@unesp.br |            |        |                                         |
| André Ferreira | 10/05/2011 | 1.0    | Ajustes no índice.                      |
| andre@unesp.br |            |        |                                         |
| André Ferreira | 23/05/2011 | 1.1    | Inclusão da seção de problemas de áudio |
| andre@unesp.br |            |        | conhecidos.                             |
| André Ferreira | 27/10/2011 | 1.2    | Inclusão da recomendação para uso de    |
| andre@unesp.br |            |        | fones de ouvido e Firefox. Realizados   |
|                |            |        | ajustes nos textos.                     |

## I - Sala Virtual-Preparação do usuário

Este guia destina-se aos convidados e palestrantes de reuniões virtuais e está dividido em duas partes: Preparação do usuário e do palestrante.

#### As orientações contidas neste capítulo, destinam-se à todos os participantes.

Antes de entrar em reunião, é necessário verificar alguns itens para garantir o bom desempenho da reunião.

#### 1 - Testes de conectividade:

Para utilizar a sala virtual, é necessário realizar o teste de conexão através do endereço a seguir:

http://salavirtual.ead.unesp.br/common/help/pt-br/support/meeting\_test.htm

Copie e cole o atalho acima em seu navegador de Internet.

#### 2 - Requisitos técnicos:

É importante atualizar ou instalar no computador, os seguintes softwares:

- Navegador de Internet Firefox, que pode ser obtido no endereço: http://br.mozdev.org/download/
- Atualizar o programa Flash Player do computador, através do endereço: http://get.adobe.com/br/flashplayer/
- ATENÇÃO: Recomenda-se o uso de **fones de ouvido** para evitar interferências de áudio.

#### 3 - Testar o áudio

Para preparar o áudio de seu computador, siga os passos descritos nas páginas a seguir:

#### Atenção

Estes passos são obrigatórios para palestrantes e convidados que vão solicitar a palavra numa reunião. Acesse o menu Reunião -> Gerenciar Minhas configurações -> Assistente de configuração de áudio, conforme as figuras a seguir:

| 🔤 Sala Vir          | tual NEaD   C                  | onnect Pro Meeting                       |                                                                                                    |
|---------------------|--------------------------------|------------------------------------------|----------------------------------------------------------------------------------------------------|
| nead                | Reunião                        | Ajuda                                    |                                                                                                    |
| Attende<br>Meu stat | Gerenci<br>Sair do<br>Ferreira | ar minhas configurações 🕨<br>Connect Pro | Minha velocidade de conexão<br>Assistente de configuração de áudio<br>Selecionar câmera<br>Tela cheia |
| 🔒 Convid            | dado                           |                                          |                                                                                                    |

- Na primeira tela do assistente, clique em avançar

| Assistente de configuração de áudio                                                                                                    | Etapa <b>0</b> de <b>5</b> |
|----------------------------------------------------------------------------------------------------|----------------------------|
| Bem-vindo                                                                                                    |                            |
| O Assistente de áudio do Connect Pro ajuda a configurar e sintonizar<br>dispositivos de áudio para uso com o Connect Pro Meeting.                                                | ros                        |
| Clique no botão <b>Avançar</b> para prosseguir. Se, a qualquer momento,<br>não funcionar como esperado, clique no botão <b>Ajuda</b> abaixo para obi<br>de solução de problemas. | o áudio<br>ter dicas       |
|                                                                                                    |                            |
| Ajuda < Ant Avançar >                                                                                                    | Cancelar                   |

- Na tela seguinte, você deve clicar em REPRODUZIR e ouvir uma música. Isto confirmará se o volume de seu computador está adequado.

| Assistente de config                                                 | uração de áudio                                                                                | Etapa 1 de 5            |
|----------------------------------------------------------------------|------------------------------------------------------------------------------------------------|-------------------------|
| Testar saída de som                                                  |                                                                                                |                         |
| Conecte e ligue os alto-<br>em <b>Testar</b> para verifica<br>Ajuda. | falantes. Ajuste o volume para um nível audív<br>r os alto-falantes, se não ouvir a mensagem o | el. Clique<br>clique na |
| Parar                                                                | Testar reprodução de som                                                                       |                         |
| Ajuda                                                                | < Ant Avançar >                                                                                | Cancelar                |

- Na próxima etapa, selecione a entrada do computador que irá utilizar o microfone. Se seu microfone estiver conectado atrás do computador, geralmente o conector correto possui cor rosa ou o ícone de um microfone

Alguns periféricos como fones de ouvido (headset) e até mesmo câmeras USB, possuem microfones que podem estar disponíveis na lista.

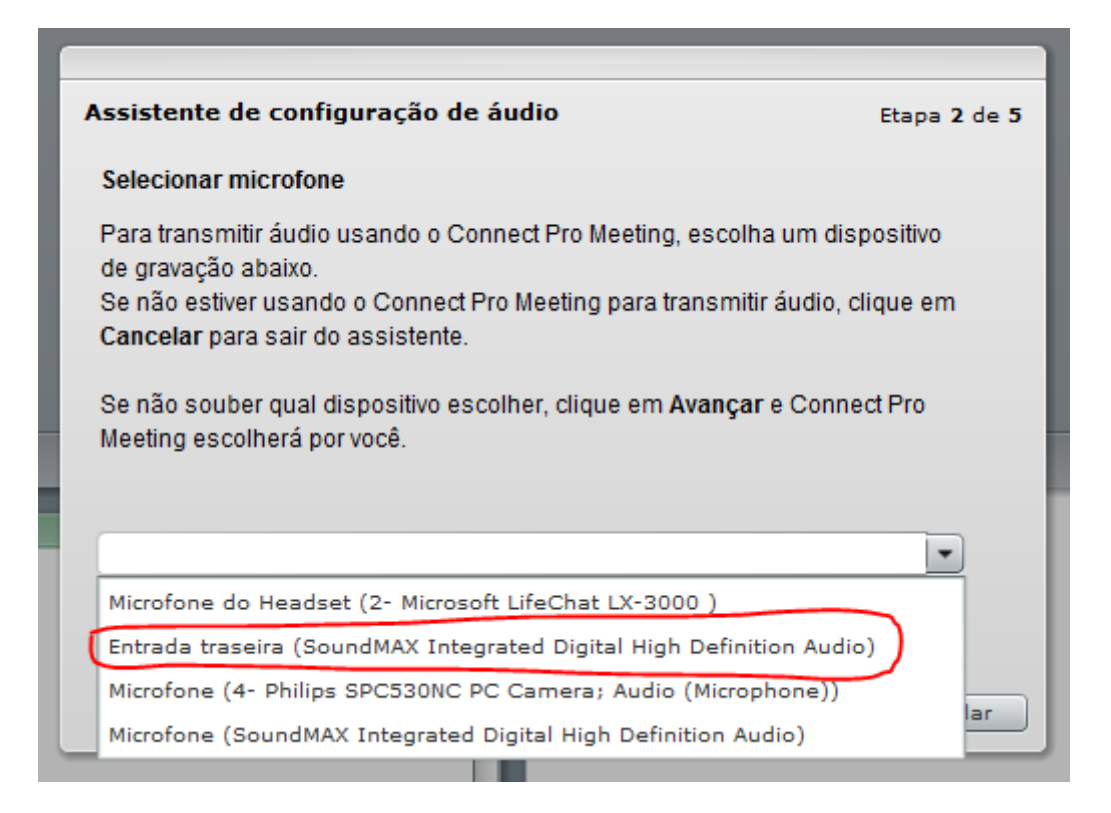

- Na tela seguinte, será testado o microfone. Na primeira vez em que clicar em gravar, será solicitada a permissão para o som ser enviado para a sala virtual. Clique em *Allow* para permitir a gravação.

| Assistente de configuração de áudio                                                                                                    | Etapa 3 de 5         |
|----------------------------------------------------------------------------------------------------|----------------------|
| Testar microfone                                                                                                    |                      |
| Para garantir que o microfone funciona corretamente, clique em Grava<br>a seguinte frase no m<br>Reproduzir para ouvir<br>"Eu vejo a barra de gr<br>corretamente"<br>Gravar | ar e leia<br>o botão |
| Ajuda < Ant Avançar >                                                                                                    | Cancelar             |

 Clique em Gravar e fale uma frase para testar. Enquanto fala, deverá surgir uma barra em movimento na cor verde até vermelha, de acordo com a intensidade da fala. Tecle o botão quadrado (STOP) após visualizar esta barra e tecle o botão triângulo (PLAY) para confirmar que a gravação da voz foi bem sucedida.

| Assistente de configuração de áudio                                                                                                    | Etapa 3 de 5           |
|----------------------------------------------------------------------------------------------------|------------------------|
| Testar microfone                                                                                                    |                        |
| Para garantir que o microfone funciona corretamente, clique em <b>Grav</b><br>a seguinte frase no microfone. Clique em <b>Parar</b> ao concluir e clique<br>Reproduzir para ouvir sua gravação. | var e leia<br>no botão |
| "Eu vejo a barra de g <del>ravação em movimento e</del> o microfone funciona<br>corretamente"<br>Gravar                                                                                         |                        |
|                                                                                                    |                        |
| Ajuda < Ant Avançar >                                                                                                    | Cancelar               |

- Nesta etapa, será testada a quantidade de ruídos que podem interferir na reunião, como por exemplo os barulhos da rua e aparelhos de ar condicionado. **Mantenha-se em silêncio durante este teste.** 

| Assistente de configuração de áudio                                                        | Etapa 4 de 5 |  |  |
|--------------------------------------------------------------------------------------------|--------------|--|--|
| Ajustar nível de silêncio                                                                  |              |  |  |
| Para detectar a quantidade de ruído de fundo a seu redor, clique em Testar silâncio        |              |  |  |
| Fique em silêncio até a barra de progresso concluir. Quando isso ter<br>clique em Avançar. | minar,       |  |  |
| Testar silêncio                                                                            |              |  |  |
|                                                                                            |              |  |  |
|                                                                                            |              |  |  |
| Ajuda < Ant Avançar >                                                                      | Cancelar     |  |  |

- Se os ajustes estão ok, clique em concluir. Os usuários avançados podem utilizar o botão Configurações avançadas para ajustes mais detalhados.

| Assistente de configuração de áudio                                                                                                    | Etapa <b>5</b> de <b>5</b> |
|----------------------------------------------------------------------------------------------------|----------------------------|
| Concluído!                                                                                                    |                            |
| Você concluiu o Assistente de Configuração de Áudio. Se ainda tiver<br>problemas com o áudio clique no botão <b>Ajuda</b> abaixo ou ajuste man<br>as configurações de áudio clicando no botão <b>Configurações Avança</b> | ualmente<br>adas .         |
| Configurações avançadas                                                                                                    |                            |
| Ajuda < Ant Concluir                                                                                                    | Cancelar                   |

## II - Sala Virtual - Guia do Palestrante

As orientações contidas neste capítulo, destinam-se apenas à palestrantes.

#### 1- Como se cadastrar na sala virtual?

Basta enviar um e-mail para nead@unesp.br com seu nome e e-mail institucional (com unesp.br no final), que comprove seu vínculo com a Universidade.

Após a aprovação, será enviado um usuário e senha para o e-mail que indicou na solicitação.

Exemplo 1:

| Enviar   | Salvar agora Descartar Rascunho salvo automaticamente à(s) 17:04 (0 minutos atrás) | e                             |
|----------|------------------------------------------------------------------------------------|-------------------------------|
| De:      | Andre Ferreira <andre@unesp.br></andre@unesp.br>                                   |                               |
| Para:    | nead@unesp.br,                                                                     |                               |
|          |                                                                                    |                               |
|          | Adicionar Cc   Adicionar Cco                                                       |                               |
| Assunto: | cadastro Sala Virtual                                                              |                               |
|          | Manexar um arquivo Inserir: <u>Convite</u>                                         |                               |
| Formata  | ção em rich text »                                                                 | <u>Verificar ortografia</u> ▼ |
| Prezad   | os colegas,                                                                        |                               |
| Solicito | um acesso para salavirtual ead unesp.br                                            |                               |
| Meu no   | me é Fulano Beltrano e meu e-mail é fulano@unidade.unesp.br                        |                               |
| -        |                                                                                    |                               |
| Atencio  | isamente,                                                                          |                               |
| Fulano   | Beltrano                                                                           |                               |
| Iulanoe  | gunidade.unesp.br                                                                  |                               |
|          |                                                                                    |                               |
|          |                                                                                    |                               |
|          |                                                                                    |                               |
|          |                                                                                    |                               |
| Enviar   | Salvar agora Descartar Rascunho salvo automaticamente à(s) 17:04 (0 minutos atrás) |                               |

## 2 - Uma vez cadastrado, como eu crio uma reunião?

-Acesse http://salavirtual.ead.unesp.br

| Adobe® Acrobat® Connect" Pro                                                                                                    |                                                                                                    |                                                                                                    |                                                       |
|----------------------------------------------------------------------------------------------------|----------------------------------------------------------------------------------------------------|----------------------------------------------------------------------------------------------------|-------------------------------------------------------|
| Logon:<br>Senha:<br>••••••<br>Esqueceu a senha?<br>Logon                                                                                                    | <b>UNES</b><br>NEaD - Núcle<br>Ambie                                                                                                    | p <sup></sup> universidade est<br>uuluo de mesouri<br>o de Educação<br>nte Virtual da U                                                                                                    | radual Paulista<br>ra filho<br>o a Distância<br>Unesp |
| Ajuda                                                                                                    |                                                                                                    |                                                                                                    |                                                       |
| Copyright © 2001 - 2008 Adobe Systems Incorporated e seus                                                                                                    | licenciantes. Todos os direitos reservados.                                                                                                    |                                                                                                    | Adobe                                                 |
| Clique em reuniões                                                                                                    |                                                                                                    |                                                                                                    |                                                       |
|                                                                                                    | Meu                                                                                                    | perfil Ajuda Log                                                                                                    | out: Andre Ferreira                                   |
| Início Conteúdo Treinamento Reuniões Relatórios                                                                                                    | Meu<br>Administração                                                                                                    | ı perfil   Ajuda   Log                                                                                                    | Pesquisar                                             |
| Início Conteúdo Treinamento Reuniões Relatórios<br>Criar novo: I REUNIÃO CONTEÚDO SALA                                                                                                    | Meu<br>Administração<br>DE AULA VIRTUAL CURSO Minhas reuniões                                                                                                    | Recursos                                                                                                    | out: Andre Ferreira<br>Pesquisar                      |
| Início Conteúdo Treinamento Reuniões Relatórios<br>Criar novo: I REUNIÃO CONTEÚDO SALA I<br>Meu calendário Meu treinamento SC Ca                                                                                                    | Meu<br>Administração<br>DE AULA VIRTUAL CURSO (CURRÍCULO<br>ntálogo de treinamento Minhas reuniões                                                                                                    | Perfil Ajuda Log                                                                                                    | pout: Andre Ferreira<br>Pesquisar                     |
| Início Conteúdo Treinamento Reuniões Relatórios<br>Criar novo: REUNIÃO CONTEÚDO SALA I<br>Meu calendário Meu treinamento Conteúno<br>Introdução<br>A página de introdução oferece links a ferramentas<br>adicas para ajudá-lo com tarefas comuns. As<br>ferramentas encontradas aqui irão ajudá-lo a criar<br>reuniões, publicar apresentações, configurar<br>usuários e grupos e encontrar recursos, como um<br>tour de recursos e documentação                                                                                                    | Administração DE AULA VIRTUAL CURSO Minhas reuniões AJUDA DO CONNECT PRO CENTRAL Abra a ajuda online para obter mais informações sobre todos os recursos do Connect Pro.                                                                                                    | Perfil     Ajuda     Log       Image: Constraint of the second second s | pout: Andre Ferreira Pesquisar                        |
| Início Conteúdo Treinamento Reuniões Relatórios<br>Criar novo: REUNIÃO CONTEÚDO SALA I<br>Meu calendário Meu treinamento CONTEÚDO<br>Introdução<br>Introdução oferece links a ferramentas<br>adicionais, ao teste de conexão do sistema e a<br>dicionais, ao teste de conexão do sistema e a<br>adicionais, ao teste de conexão do sistema e a<br>dicionais, ao teste de conexão do sistema e a<br>dicionais, ao teste de conexão do sistema e a<br>dicionais, ao teste de conexão do sistema e a<br>dicionais, ao teste de conexão do sistema e a<br>dicionais, ao teste de conexão do sistema e a<br>dicionais, ao teste de conexão do sistema e a<br>dicionais os per apose encontra recursos, como um<br>tour de recursos e documentação<br>Abrir                                                                                                    | Administração DE AULA VIRTUAL CLURSO Minhas reuniões AJUDA DO CONNECT PRO CENTRAL Abra a ajuda online para obter mais informações sobre todos os recursos do Connect Pro. Abrir                                                                                                    | Perfil     Ajuda     Log                                                                                                    | pout: Andre Ferreira<br>Pesquisar                     |
| Início Conteúdo Treinamento Reuniões Relatórios<br>Criar novo: REUNIÃO CONTEÚDO SALA<br>Meu calendário Meu treinamento CO<br>Introdução<br>A página de introdução oferece links a ferramentas<br>adicionais, ao teste de conexão do sistema e a<br>dicas para ajudá-lo com tarefas comuns. As<br>ferramentas encontradas aqui irão ajudá-lo a criar<br>reuniões, publicar apresentações, configurar<br>usuários e grupos e encontrar recursos, como um<br>tour de recursos e documentação<br>Abrir<br>CENTRO DE RECURSOS DO CONNECT PRO                                                                                                    | Administração DE AULA VIRTUAL CURSO Minhas reuniões AJUDA DO CONNECT PRO CENTRAL Abra a ajuda online para obter mais informações sobre todos os recursos do Connect Pro. Abrir DOCUMENTAÇÃO DO CONNECT PRO                                                                                                    | Perfil     Ajuda     Log       Image: Constraint of the second second s | pout: Andre Ferreira Pesquisar                        |
| Início Conteúdo Treinamento Reuniões Relatórios<br>Criar novo: REUNIÃO CONTEÚDO SALA<br>Meu calendário Meu treinamento CONTEÚDO<br>Meu calendário Meu treinamento CONTEÚDO<br>Introdução<br>Introdução oferece links a ferramentas<br>adicionais, ao teste de conexão do sistema e a<br>dicionais, ao teste de conexão do sistema e a<br>adicionais, ao teste de conexão do sistema e a<br>adicionais, ao teste de conexão do sistema e a<br>dicionais, ao teste de conexão do sistema e a<br>dicionais, ao teste de conexão do sistema e a<br>dicionais, ao teste de conexão do sistema e a<br>dicionais, ao teste de conexão do sistema e a<br>dicionais, ao teste de conexão do sistema e a<br>dicionais, ao teste de conexão do sistema e a<br>dicionais, ao teste de conexão do sistema e a<br>dicionais, ao teste de conexão do sistema e a<br>dicionais, ao teste de conexão do sistema e a<br>tour de recursos e documentação<br>Abrir<br>CENTRO DE RECURSOS DO CONNECT PRO<br>Visite o centro de recursos do Connect Pro no site<br>adobe.com para obter a documentação e<br>informações da comunidade. | Administração DE AULA VIRTUAL CURSO Minhas reuniões AJUDA DO CONNECT PRO CENTRAL Abra a ajuda online para obter mais informações sobre todos os recursos do Connect Pro. Abrir DOCUMENTAÇÃO DO CONNECT PRO Visite o site adobe.com para obter versões em Acrobat PDF dos arquivos de documentação do Connect Pro. | Perfil     Ajuda     Log                                                                                                    | pout: Andre Ferreira Pesquisar                        |

#### - Clique em nova Reunião

| Núcleo de Educação a Distân                                | icia                  |                                      |
|------------------------------------------------------------|-----------------------|--------------------------------------|
| Início   Conteúdo   Treinamento                            | Reuniões              | Relatórios Administração             |
| Reuniões compartilhadas   Reuniõ                           | ies do usuár          | io Minhas reuniões Painel da reunião |
| <mark>) Reuniões do usuário</mark> > <mark>  a</mark> ndre | @unesp.br             |                                      |
| Lista da reunião   Editar informaçõe                       | <u>s   Definir pe</u> | ermissões                            |
| Nova reunião Nova pasta                                    | Excluir               | Um nível acima Mover                 |
| V Nome                                                     |                       |                                      |
| Meus modelos                                               |                       |                                      |
| 📄 🛛 🚂 Capacitação EaD PROEX P                              | <u>rudente</u>        |                                      |
| Capacitação FO SJC                                         |                       |                                      |
| Capacitação PROEX FO SJO                                   | <u>C</u>              |                                      |
| Capacitação PROEX SJRP                                     |                       |                                      |
| 📼 🥅 Carrieño Damara da                                     | -1                    | Distantia                            |

- Preencha o nome, URL, resumo, horário, duração e acesso. Depois mantenha as demais opções no padrão e clique em **concluir**, conforme a seguir:

| Informações da reunião                          |                                                                                                    |
|-------------------------------------------------|----------------------------------------------------------------------------------------------------|
| Nome: *                                         | Reunião Modelo 🧲                                                                                                    |
| URL personalizado:                              | http://salavirtual.ead.unesp.br/ modelo                                                                                                    |
|                                                 | (Deixe esse campo em branco para um URL gerado pelo sistema ou inclua um caminho exclusivo de URL. Por exemplo:<br>"demoproduto" resultará em http://salavirtual.ead.unesp.br/demoproduto/) |
| Resumo:<br>(comprimento máximo=1000 caracteres) | Esta é uma reunião modelo                                                                                                    |
|                                                 |                                                                                                    |
|                                                 |                                                                                                    |
| Hora de início:                                 | 12 • Março • 2011 • 17:15 • ←                                                                                                    |
| Duração:                                        | 01:00 💌 horas:minutos                                                                                                    |
| Selecionar modelo:                              | Modelos compartilhados\Modelo de reunião padrão 💽                                                                                                    |
| Idioma: *                                       | Português do Brasil 💌                                                                                                    |
| Acesso:                                         | Somente usuários registrados podem entrar na sala (o acesso está bloqueado a convidados)                                                                                                    |
|                                                 | Somente usuários registrados e convidados aceitos podem entrar na sala                                                                                                    |
|                                                 | Qualquer um com o URL da reunião pode entrar na sala                                                                                                    |
| Configurações de conferência de áud             | io                                                                                                    |
| Não incluir nenhuma conferência d               | e áudio nessa reunião.                                                                                                    |
| Incluir detalhes da conferência de              | áudio nessa reunião.                                                                                                    |
| Número(s) da Conferência                        |                                                                                                    |
| Código do moderador:                            |                                                                                                    |
| Código do participante:                         |                                                                                                    |
|                                                 |                                                                                                    |
| 🗹 Atualizar informações para todos o            | s itens vinculados a este item.                                                                                                    |
| *- indica campos obrigatórios.                  |                                                                                                    |
|                                                 | Cancelar Voltar Avançar > Concluir                                                                                                    |

- Será exibida a seguinte tela, com a URL (atalho/link da reunião):

| nead Núcleo de Educação a           | Distância Meu per                                                                               |
|-------------------------------------|-------------------------------------------------------------------------------------------------|
| Início Conteúdo Treinam             | ento Reuniões Relatórios Administração                                                          |
| Reuniões compartilhadas             | Reuniões do usuário Minhas reuniões Painel da reunião                                           |
| 🦰 Reuniões do usuário > 🦻           | andre@unesp.br > 🧱 Reunião Modelo                                                               |
| Informações da reunião   <u>Edi</u> | tar informações   Editar participantes   Convites   Conteúdo carregado   Gravações   Relatórios |
| Informações da reunião              |                                                                                                 |
| Nome:                               | Reunião Modelo                                                                                  |
| Resumo:                             | Esta é uma reunião modelo                                                                       |
| Hora de início:                     | 12/03/2011 17:15                                                                                |
| Duração:                            | 01:00                                                                                           |
| URL:                                | http://salavirtual.ead.unesp.br/modelo/                                                         |
| Número de usuários na sala          | 0                                                                                               |
| Idioma:                             | Português do Brasil                                                                             |
| Acesso:                             | Somente usuários registrados e convidados aceitos podem entrar na sala                          |
| Informações de telefonia:           | Ponte de áudio:                                                                                 |
|                                     |                                                                                                 |
|                                     | Entrar na sala de reuniões                                                                      |

#### 3 - Já criei a sala, como convidar os participantes?

- Envie um e-mail para os participantes, com a URL (atalho/link da reunião):

| Enviar    | Salvar agora Descartar Rascunho salvo automaticamente à(s) 17:21 (0 minutos atrás) |
|-----------|------------------------------------------------------------------------------------|
| De:       | Andre Ferreira <andre@unesp.br></andre@unesp.br>                                   |
| Para:     | convidado1@unesp.br                                                                |
|           |                                                                                    |
| A         | Adicionar Cc   Adicionar Cco                                                       |
| Assunto:  | Reunião via Sala Virtual                                                           |
| 6         | Anexar um arquivo Inserir: Convite                                                 |
| Formatac  | ao em rich text »                                                                  |
|           |                                                                                    |
| Prezado   | o colega,                                                                          |
| Participe | e comigo de uma reunião dia 12/03/2011 às 17:15h                                   |
| Acassa    | a sala no endereco http://salavirtual.ead.unesp.br/modelo/                         |
|           | a sala no endereçontep.//salavir.dal.ead.unesp.b//modelo/                          |
|           |                                                                                    |
| Atencios  | samente,                                                                           |
| Fulano E  | Beltrano                                                                           |
| fulano@   | unidade.unesp.br                                                                   |
|           |                                                                                    |

#### 4 - Na hora da reunião, o que devo fazer?

- Acessar o endereço de sua reunião. Ex: http://salavirtual.ead.unesp.br/modelo/. Leia atentamente os termos de gravação e clique em OK.

Adobe® Acrobat® Connect<sup>™</sup> Pro Meeting

 Reunião Modelo

 Atenção:

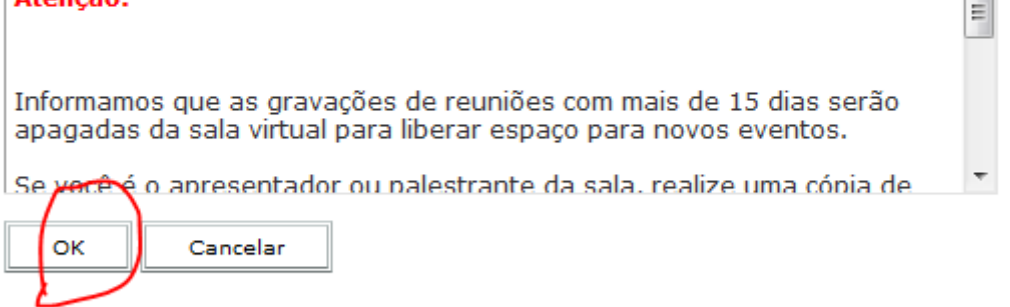

- No primeiro acesso, será exibido o layout padrão. Caso deseje usar sua webcam, clique no layout de discussão, conforme a figura abaixo:

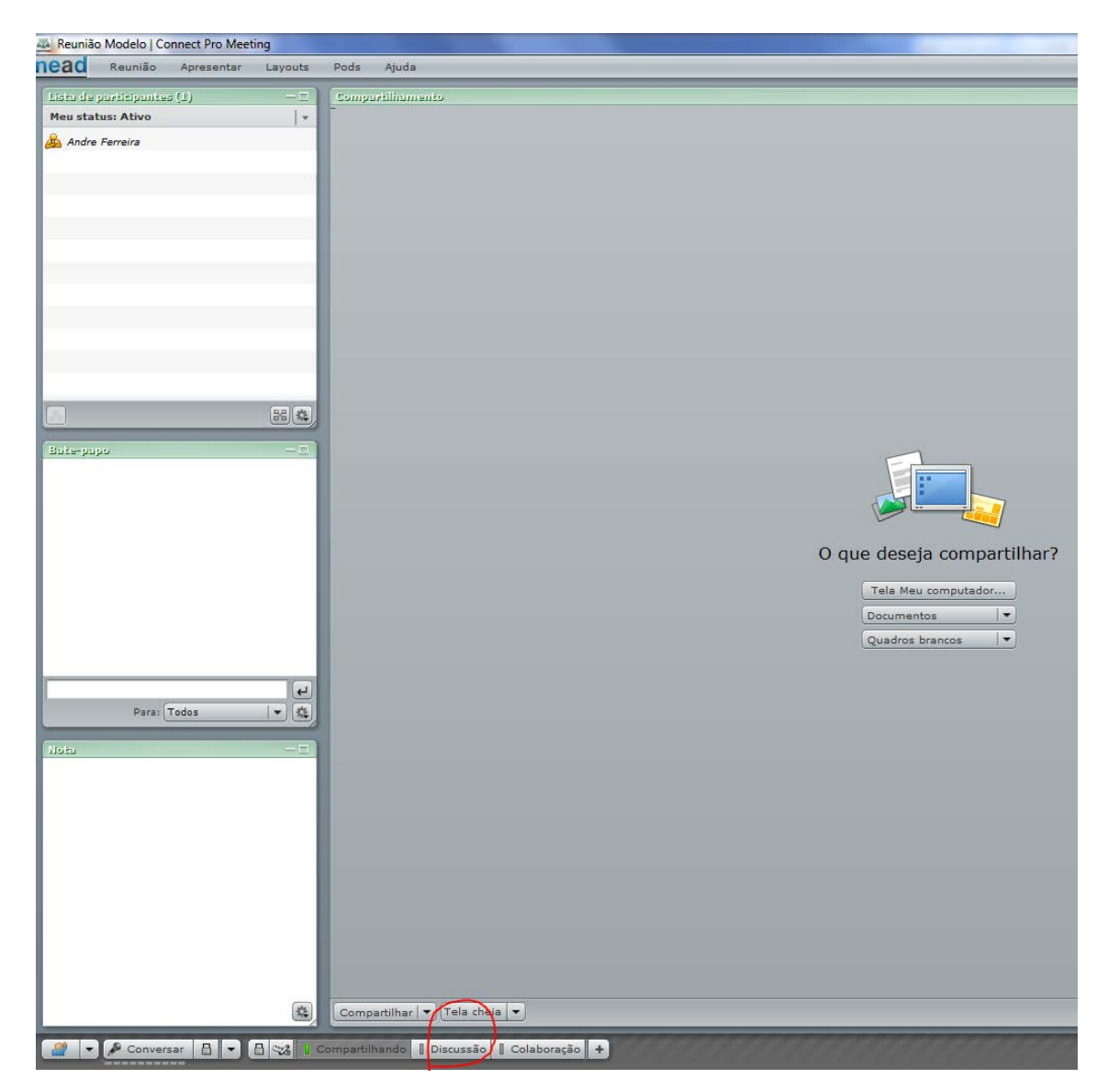

- No modo de discussão, é possível ativar sua webcam, clicando no botão logo abaixo da imagem abaixo. Note que o botão conversar será automaticamente ativado em modo viva-voz (cadeado fechado), no rodapé da página.

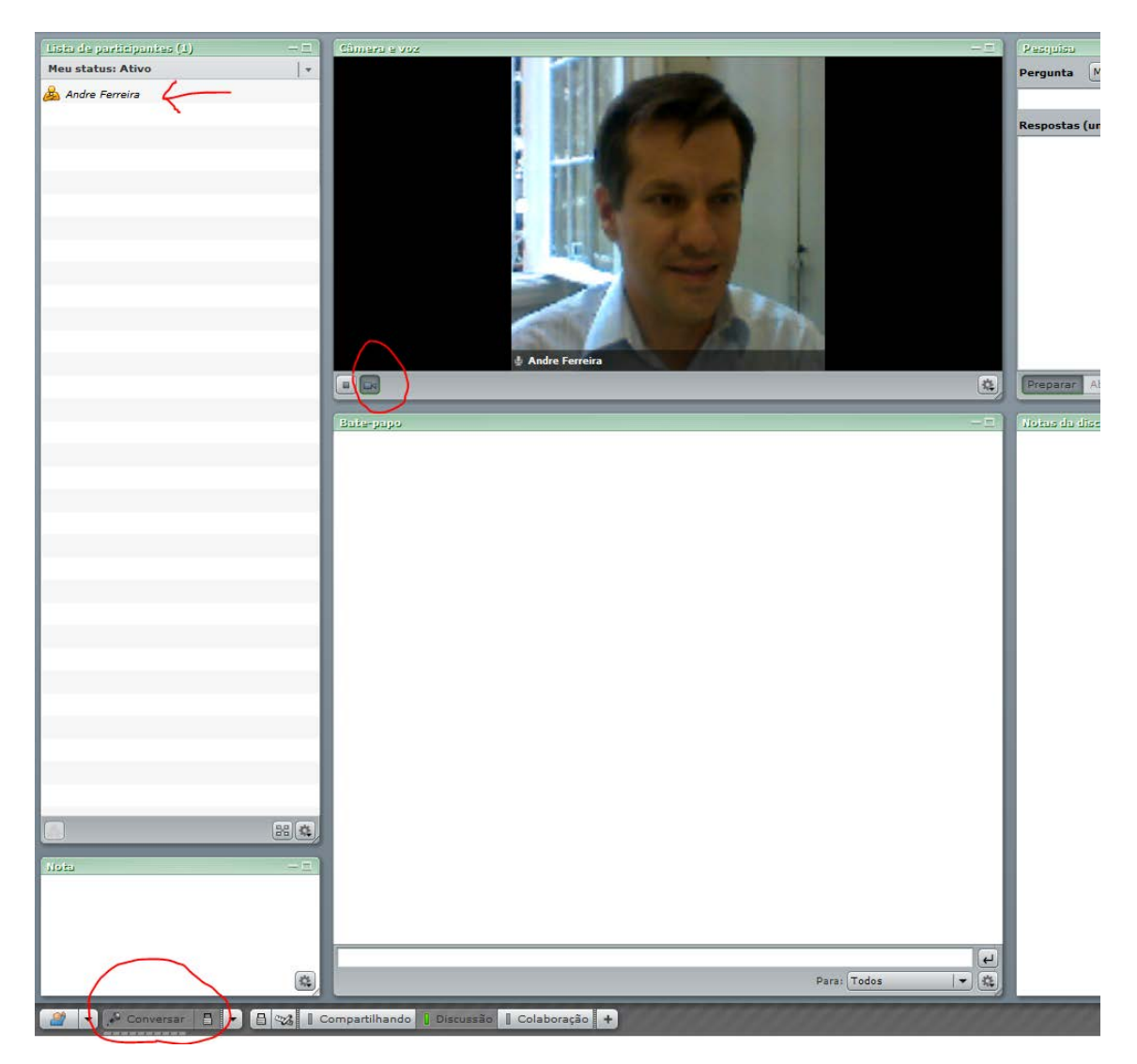

- Aguarde o acesso dos participantes.

#### 5 - Como aprovo a entrada de meus convidados?

- Quando um participante acessar como convidado o endereço de sua reunião, irá aparecer um boneco acenando no canto superior direito da tela. Além disso, a sala enviará uma notificação no canto inferior direito da sala, para que você aprove ou rejeite o convidado.

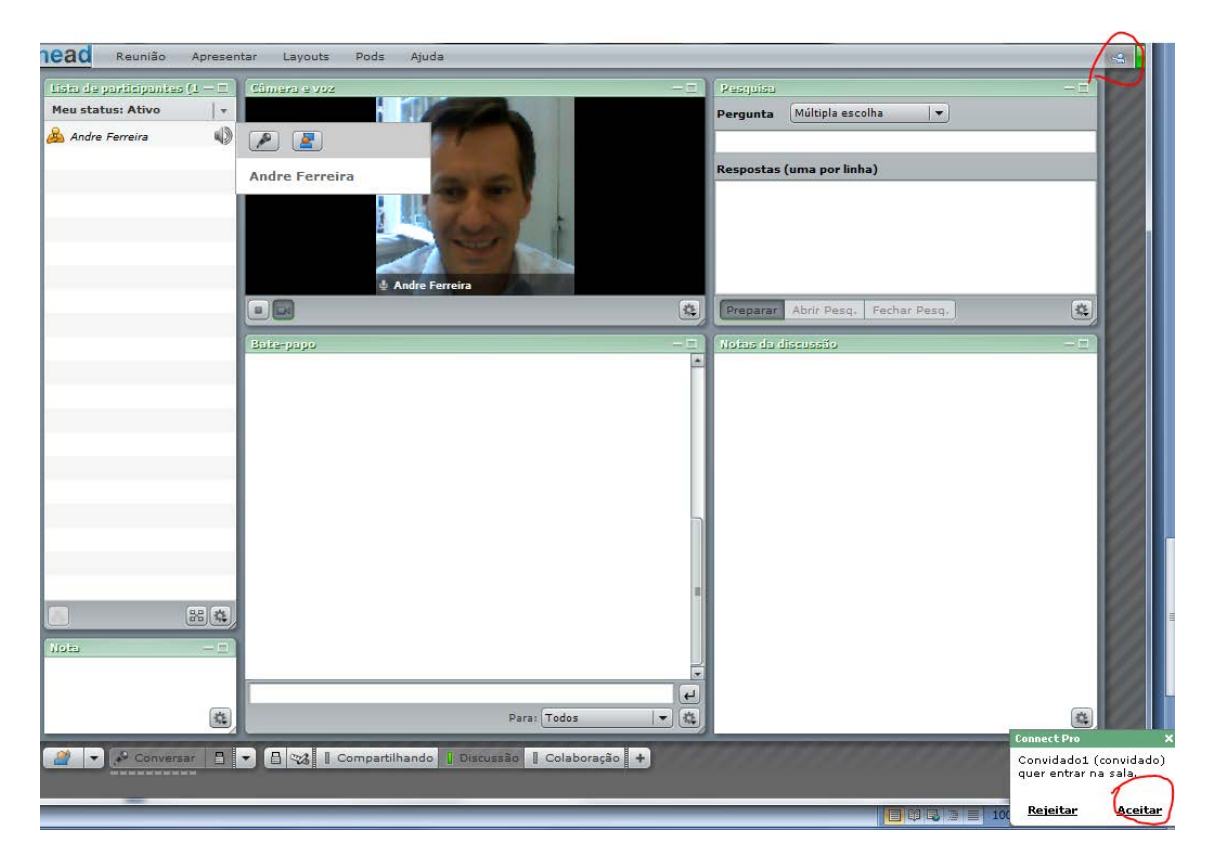

- Uma vez aprovado, o convidado entra na sala como participante.

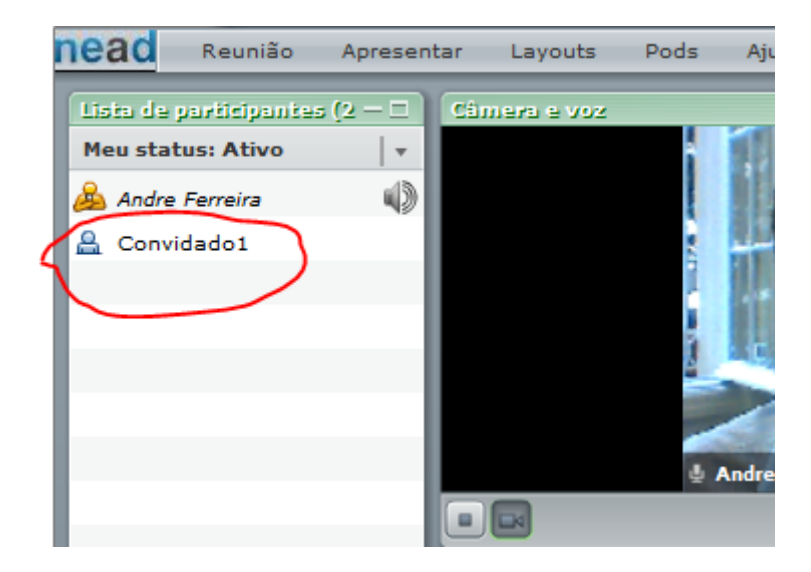

#### 6. Caso tenha problemas com áudio, o que fazer?

Durante a reunião, a sala virtual pode requerer mais velocidade de acesso (banda) que a disponível nos locais participantes, principalmente nos casos de conexões compartilhadas de até 2Mbps. Neste caso, basta o palestrante ajustar a configuração da sala para **DSL/Cabo**, conforme a figura a seguir:

| 4 | 🔤 teste   C          | onn | ect Pro N                       | Meeting                                       | _           |                |            |            |                    |                    | 1                |         |        |    |   |        |      |     |  |          |
|---|----------------------|-----|---------------------------------|-----------------------------------------------|-------------|----------------|------------|------------|--------------------|--------------------|------------------|---------|--------|----|---|--------|------|-----|--|----------|
| i | nead                 | Re  | eunião                          | Apresentar                                    | Layouts     |                | Pods       | s          | Ajuda              |                    |                  |         |        |    |   |        |      |     |  |          |
|   | Lista de<br>Meu stat |     | Gerenci<br>Criar se<br>Gravar I | ar acesso e ent<br>essões de grupo<br>reunião | rada<br>    | •              | Cân        | 11212      | 8 V02              |                    |                  |         |        |    |   |        |      |     |  |          |
| _ |                      |     |                                 |                                               | Gerenci     | ar informações | da reunião |            |                    |                    |                  |         |        |    |   |        | ~    |     |  | <b>\</b> |
|   |                      |     | Desem                           | penho e aparên                                | cia da sala | •              |            | Oti        | mizar la           | argura d           | le ba            | nda da  | sala   | +1 |   | Modem  | 1    |     |  |          |
|   |                      |     | Gerenci                         | ar minhas confi                               | gurações    | •              |            | Oti        | mizar o            | omparti            | ilham            | ento de | e tela | •  | C | OSL/Ca | ьо   | )   |  |          |
|   |                      |     | Encerra                         | r reunião                                     |             |                |            | Re:<br>Pla | solução<br>no de f | de tela<br>undo da | a da s<br>a sala | ala     |        | ;  | - | AN     |      | Q   |  |          |
|   |                      |     | Sair do                         | Connect Pro                                   |             |                |            |            |                    |                    |                  |         |        |    | С | âme    | ra e | Voz |  |          |
|   |                      |     |                                 |                                               |             |                |            |            |                    |                    |                  |         |        |    |   |        |      |     |  |          |

Quando possuir mais de dois convidados, <u>é ALTAMENTE recomendado</u> que seja aberto no máximo 1 microfone por vez, para evitar dificuldades com áudio. Para isto o palestrante pode conceder ou revogar o direito ao microfone conforme a figura abaixo:

| 🔤 teste   C | Connect Pro N | leeting    | . · · · | -        | and Care. 1         | 1      |
|-------------|---------------|------------|---------|----------|---------------------|--------|
| nead        | Reunião       | Apresentar | Layouts | Pods     | Ajuda               |        |
| Lista de j  | participantes | ; (2)      | - =     | Câmers   | a e Voz             |        |
| Meu stat    | us: Ativo     |            |         |          |                     |        |
| 🙈 Andre     | Ferreira      |            |         |          |                     |        |
| 🔒 convid    | dado          |            | P       |          | 2                   |        |
|             |               |            |         |          |                     |        |
|             |               |            |         | COT Revo | ogar direito ao mio | rofone |
|             |               |            |         |          |                     |        |

Outra recomendação importante é que os usuários devem utilizar fones de ouvido com microfone (headset) no lugar de ouvir através das caixas acústicas do PC. O som da caixa acústica pode voltar ao microfone, causando microfonia e ruídos indesejados na reunião. Neste caso, basta o palestrante **Revogar o microfone** conforme orientação anterior.

Nas reuniões com muitos participantes, pode ocorrer do palestrante esquecer quais microfones estão abertos, o que dificulta a identificação de falhas de áudio. Caso isto ocorra, basta clicar nas opções avançadas e **Revogar o direito ao microfone de todos,** conforme ilustrado a seguir:

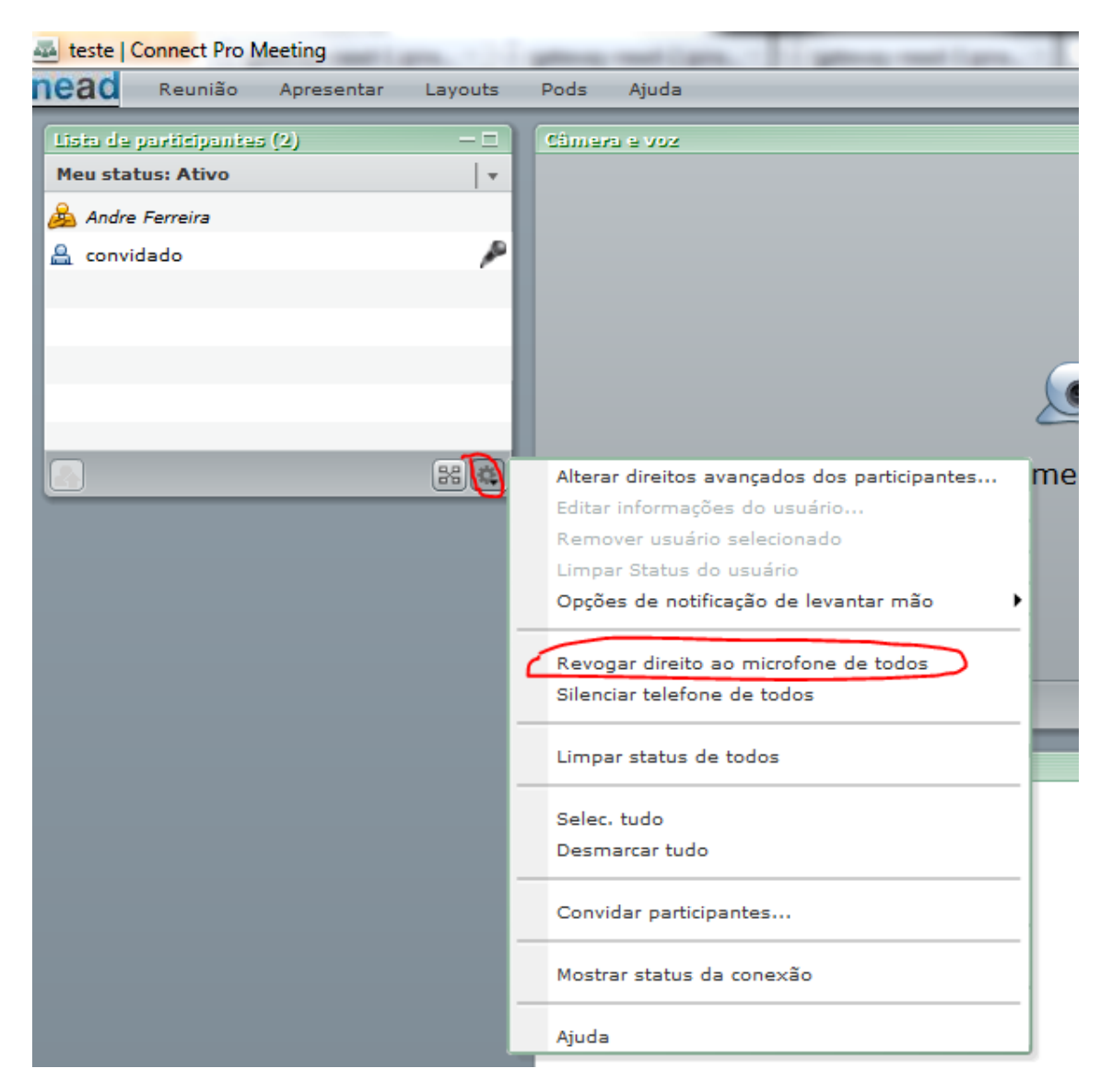

#### Referências

Consulte a ajuda do Adobe Connect PRO 7

http://salavirtual.ead.unesp.br/common/help/ptbr/connect/help.html?content=WS04A072D4-D118-4d84-91C2-675D951E0038.html